## Инструкция по просмотру начислений в Личном кабинете

В своем личном кабинете всегда можно посмотреть начисления за любой месяц.

При входе в Личный кабинет (далее ЛК) Вы попадаете в раздел «Информация по лицевому счету»

## https://sled35.ru/personal/res/info.php

1. На данной странице после информации по вашему адресу, есть таблица (см. выделено красной рамкой на скрине ниже) Начисления за (текущий месяц):

| ИНФОРМАЦИЯ ПО ЛИ                                                                    | ЦЕВОМУ СЧЕТУ                                                                                                    |  |  |  |  |
|-------------------------------------------------------------------------------------|----------------------------------------------------------------------------------------------------|--|--|--|--|
| Ролик по подтверждению почты при заполнении формн                                   | Ролик по подтверждению почты при заполнении формы                                                                                                    |  |  |  |  |
| ПОЖАЛУЙСТА, ЗАПОЛНИТЕ АНКЕТУ ПО ДАННОЙ ССЫЛКЕ ЗАПОЛНИТЬ АНКЕТУ                      |                                                                                                    |  |  |  |  |
| Πα                                                                                  | Получение по электронной почте                                                                                                    |  |  |  |  |
|                                                                                     |                                                                                                    |  |  |  |  |
| СПИТИТАПИЕ:<br>Теперь Вы можете привязать/отвязать к своему личному                 | іу кабинету дополнительные лицевые счета. Для этого кликните на кнопку                                                                                                    |  |  |  |  |
| Привязать/отвязать дополнительные лицев                                             | зые счета Изменить регистрационные данные                                                                                                    |  |  |  |  |
| у вас уже есть привязанные счета.<br>Перейти к привязанным ранее счетам             |                                                                                                    |  |  |  |  |
| Информация по л/сч. 90 01                                                           |                                                                                                    |  |  |  |  |
| ⊘ СБЕР БАНК<br>Оплатить<br>любую.<br>Сумму руб.                                     |                                                                                                    |  |  |  |  |
| Контактный телефон                                                                  |                                                                                                    |  |  |  |  |
| Адрес электронной почты                                                             |                                                                                                    |  |  |  |  |
| лдрес<br>Тип собственности                                                          | г череповец,<br>Частная собственность                                                                                                    |  |  |  |  |
| Льготы                                                                              |                                                                                                    |  |  |  |  |
| Количество фактически проживающих (в т.ч. време                                     | енно) граждан в помещении 1                                                                                                    |  |  |  |  |
| Количество зарегистрированных граждан в помеш<br>Количество собственников помещения | цении 1<br>0                                                                                                    |  |  |  |  |
|                                                                                     |                                                                                                    |  |  |  |  |
| НАЧИСЛЕНИЯ ЗА ИЮНЬ 2023 г. по л/                                                    | /cч. 90 01                                                                                                    |  |  |  |  |
| СБЕРБАНК<br>Оплатить любую.<br>сумму руб.                                           |                                                                                                    |  |  |  |  |
|                                                                                     |                                                                                                    |  |  |  |  |
| Задолженность, руб35.45                                                             |                                                                                                    |  |  |  |  |
| в том числе:                                                                        |                                                                                                    |  |  |  |  |
| по услуге, руб35.45                                                                 |                                                                                                    |  |  |  |  |
|                                                                                     | ОНФООРМАЦИЯ ПОЛИИ<br>Рамк по подтверждению лонты при заполнении форм<br>ПОЖАЛУЙСТА, ЗАПОЛНИТЕ АНКЕТУ ПО<br>ПО<br>ВНИМАНИЕ!<br>Теперь Вы можете привязать/отвязать к своему личном<br>Привязать/отвязать дополнительные лично<br>Увс уше есть привязанным разнее счетам<br>Герейти к привязанным разнее счетам<br>Герейти к привязанным разнее счетам<br>Согранки<br>Онграстивия по л/сч. 90 01<br>С сбер ванк<br>Онграстивия телефон<br>Адрес<br>Теп собственности<br>Листы<br>Количество саренности<br>Листы<br>Количество собственников понещения<br>НАЧИСЛЕНИЯ ЗА ИЮНЬ 2023 г. по л/<br>С свер ванк<br>Оплатить любую.<br>С свер ванк<br>Оплатить любую.<br>С свер ванк<br>Оплатить любую.<br>С свер ванк<br>Оплатить любую.<br>С свер ванк<br>Оплатить любую.<br>С свер ванк<br>Оплатить любую.<br>С свер ванк<br>С свер ванк<br>С свер ва |  |  |  |  |

2. Спуститесь вниз и увидите кнопку «Просмотреть в электронном виде», нажав ее можно увидеть текущее начисление.

|                                    | Посмотреть в электронном виде текущий счет                                                                            |  |  |  |  |  |
|------------------------------------|----------------------------------------------------------------------------------------------------|--|--|--|--|--|
| Платежный документ за ИЮНЬ 2023 г. | Выберите месяц и год для просмотра счета (после этого станет активной кнопка Посмотреть<br>счет):<br>Выберите месяц т |  |  |  |  |  |
|                                    | СБЕР БАНК<br>Оплатить любую.<br>сумму руб.                                                                            |  |  |  |  |  |

3. Если необходимо посмотреть любой предыдущий месяц, то здесь же внизу видите поля: слева - Выберите месяц, а справа - год.

## Укажите нужный месяц и год, появится кнопка «Посмотреть счет за выбранный месяц»:

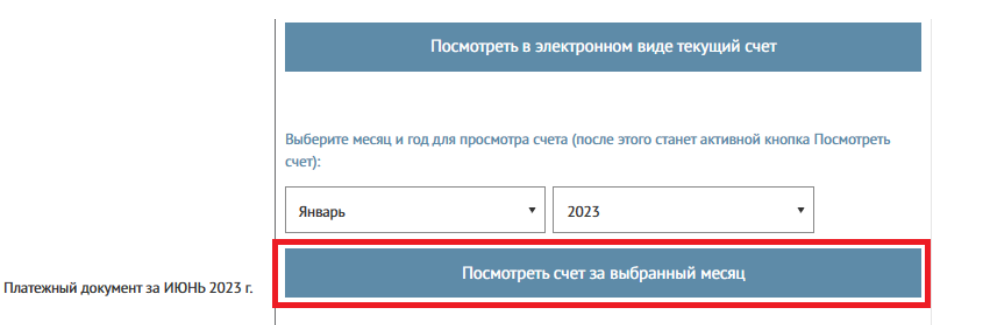

Нажмите на кнопку. После этого начнет скачиваться pdf-файл. В браузере Chrome его можно увидеть снизу:

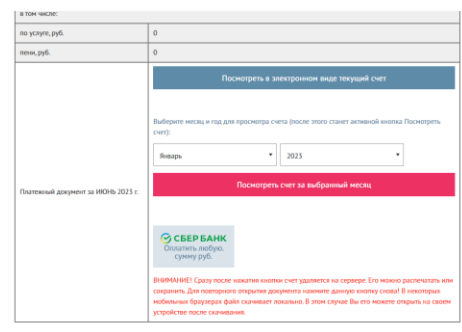

🗰 Файл-кантанцин (...pdf

В браузере Edge и FireFox скачанный файл можно увидеть справа сверху:

| WHECHARLING TO ANULATION X + C |                                   |                                                                                                    | • • • • • • • • • • • |  |
|--------------------------------|-----------------------------------|----------------------------------------------------------------------------------------------------|-----------------------|--|
| Опредержитии - Услуги - Доку   | ументы т. Информация т. Пресс     | -служба - Обращения 🛷 -д 🕞 🥒 8 (8202) 201-901                                                                                                    | 3arpyseen 🖸 Q ··· 🖉   |  |
|                                | B TOM MUCAN:                      |                                                                                                    |                       |  |
|                                | по услуге, руб.                   | 109.88                                                                                                    | Показать больше       |  |
|                                | пени, руб.                        | 0                                                                                                    |                       |  |
|                                | Оплачено, руб.                    | 74.43                                                                                                    |                       |  |
|                                | B TOM NHORE:                      |                                                                                                    |                       |  |
|                                | по услуге, руб.                   | 74.43                                                                                                    |                       |  |
|                                | пени, руб.                        | 0                                                                                                    |                       |  |
|                                | Итого к алляте, руб.              | е<br>СЕЕРБАНК<br>Сматать любул.<br>сунну руб.                                                                                                    |                       |  |
|                                | 8 TOM NACAS:                      |                                                                                                    |                       |  |
| та услуга, ууб. 0              |                                   | 0                                                                                                    |                       |  |
|                                | пени, руб.                        | 0                                                                                                    |                       |  |
|                                | Durrennel gespeert to HOIb 2013 c | Посклатрить & аликтронном маря техраний снет<br>Вибриот несод, и под для просовтра счета (восля этого станет аликной кнопа Поснорти-<br>сия)<br>Тохаторите счета за либранный можац<br>Воспортите счета за либранный можац<br>ВОСПОРТ Сара посклата под для посклата на странера. (то ножна распечата на ма<br>парание) Для полтрано надания кнопан снет удалятся на странера. (то ножна распечата на ма<br>парание) Для полтрано надания кнопан снет удалятся на странера. (то ножна распечата на ма<br>парание) Для полтрано надания кнопан снет удалятся на странера. (то ножна распечата на ма<br>парание). Для полтрано надания кнопан свет удалятся на странера. (то ножна распечата на ма<br>парание). Для полтрано надания директа закона дание на странера. (то ножна распечата на ма<br>парание). Для полтрано надания директа закона дание на странера. |                       |  |

4. Также в Личном кабинете есть отдельный раздел «История начислений»: <u>https://sled35.ru/personal/res/nach.php</u>

В котором можно видеть все начисления по счету (см. скрин ниже):

| ООО "ЧИСТЫЙ СЛЕД" Региональный ог                   | ператор по обращению | с твердыми комм | іунальнымі | и отходами на те | рритории | Западной зоны            | Вологодско | й области |          |
|-----------------------------------------------------|----------------------|-----------------|------------|------------------|----------|--------------------------|------------|-----------|----------|
| О предприятии • Услуги •                            | Документы 👻 Инф      | рормация - Пр   | есс-служб  | а • Обращен      | ия       | <b>9</b> ) <del>-1</del> | ŀ          | 2 8 (8202 | ) 201-9  |
|                                                     | ИСТОРИЯ Н            | ачислений       | по л/сч    | 90 0             | )1       |                          |            |           |          |
| Возможности Личного кабинета на сайте               | оплата 🔗             | СБЕРБАНК        | ,.         |                  | -        |                          |            |           |          |
| Мои обращения                                       |                      |                 |            |                  |          |                          |            |           |          |
| Мои регистрационные данные                          | Дата НАЧИСЛЕН        |                 | НО, руб.   | ОПЛАЧЕН          | Ю, руб.  | долг                     | руб.       | к опли    | ТЕ, руб. |
| История начислений                                  |                      | по услуге       | пени       | по услуге        | пени     | по услуге                | пени       | по услуге | пен      |
| История платежей                                    | 01.06.2023           | 109.88          | 0          | 74.43            | 0        | -35.45                   | 0          | 0         | 0        |
| Заявление о Временном отсутствии                    | 01.05.2023           | 109.88          | 0          | 0                | 0        | -145.33                  | 0          | -35.45    | 0        |
| (более 5 дней подряд) срок будущего                 | 01.04.2023           | -145.33         | 0          | 439.53           | 0        | 439.53                   | 0          | -145.33   | 0        |
| отсутствия не облее о месяцев                       | 01.03.2023           | 439.53          | 0          | 439.53           | 0        | 439.53                   | 0          | 439.53    | 0        |
| Заявление о Внесении изменений по<br>лицевому счету | 01.02.2023           | 439.53          | 0          | 439.53           | 0        | 439.53                   | 0          | 439.53    | 0        |
| Невывоз                                             | 01.01.2023           | 439.53          | 0          | 422.53           | 0        | 422.53                   | 0          | 439.53    | 0        |
| Vulgencageuce Ofnauleure (agest Bei                 | 01.12.2022           | 439.53          | 0          | 408.63           | 0        | 391.63                   | 0          | 422.53    | 0        |
| можете задать свои вопросы)                         | 01.11.2022           | 408.63          | 0          | 413.63           | 0        | 396.63                   | 0          | 391.63    | 0        |
| ONLINE ОПЛАТА СБЕРБАНК                              | 01.10.2022           | 408.63          | 0          | 222.91           | 0        | 210.91                   | 0          | 396.63    | 0        |
| Привязать дополнительные лицевые                    | 01.09.2022           | 210.91          | 0          | 408.63           | 0        | 408.63                   | 0          | 210.91    | 0        |
| счета                                               | 01.08.2022           | 408.63          | 0          | 396.63           | 0        | 396.63                   | 0          | 408.63    | 0        |
| Выйти из личного кабинета                           | 01.07.2022           | 408.63          | 0          | 404.82           | 0        | 392.82                   | 0          | 396.63    | 0        |

5. Также можно посмотреть историю платежей (Внимание! Свежие платежи, сделанные в текущий день, здесь появятся после обмена реестром с банком, через который сделана оплата – это 1-3 дня) в разделе: <u>https://sled35.ru/personal/res/payment.php</u>

| ИСТОРИЯ ПЛАТЕЖЕИ Х +                                   |                     |                           |                         |                       |                              |
|--------------------------------------------------------|---------------------|---------------------------|-------------------------|-----------------------|------------------------------|
| C D https://sled35.ru/personal/res/payment.php         |                     |                           |                         |                       |                              |
| 000 "ЧИСТЫЙ СЛЕД" Региональный н                       | оператор по обращен | ию с твердыми коммунальнь | ами отходами на террито | рии Западной зоны Во. | тогодской области            |
| О предприятии - Услуги                                 | • Документы • И     | нформация - Пресс-слу     | жба - Обращения         | ø -9 P                | əð 8 (8202) 201-901          |
|                                                        |                     |                           |                         |                       |                              |
| Возможности Личного кабинета на сайте<br>Мои обращения | ИСТОРИЯ<br>ОПЛАТА С |                           |                         |                       |                              |
| Мои регистрационные данные                             | Дата                | Оплачено за услугу, руб.  | Оплачено пени, руб.     | Общий платеж, руб.    | Источник поступления платежа |
| История начислений                                     | 08.07.2023          | 74.43                     | 0                       | 74.43                 | Сбербанк                     |
| История платежей                                       | 08.04.2023          | 439.53                    | 0                       | 439.53                | Сбербанк                     |
| Заявление о Временном отсутствии                       | 08.03.2023          | 439.53                    | 0                       | 439.53                | Сбербанк                     |
| (более 5 дней подряд) срок будущего                    | 08.02.2023          | 439.53                    | 0                       | 439.53                | Сбербанк                     |
|                                                        | 08.01.2023          | 422.53                    | 0                       | 422.53                | Сбербанк                     |
| заявление о внесении изменении по<br>лицевому счету    | 08.12.2022          | 408.63                    | 0                       | 408.63                | Сбербанк                     |
| Невывоз                                                | 25.11.2022          | 1                         | 0                       | 1                     | СБЕРБАНК ЭКВАЙРИНГ           |
| Универсальное Облашение (здесь Вы                      | 25.11.2022          | 1                         | 0                       | 1                     | СБЕРБАНК ЭКВАЙРИНГ           |
| можете задать свон вопросы)                            | 25.11.2022          | 1                         | 0                       | 1                     | СБЕРБАНК ЭКВАЙРИНГ           |
| ONLINE OTIJATA CEEPEAHK                                | 25.11.2022          | 1                         | 0                       | 1                     | СБЕРБАНК ЭКВАЙРИНГ           |
| Привязать дополнительные лицевые                       | 25.11.2022          | 1                         | 0                       | 1                     | СБЕРБАНК ЭКВАЙРИНГ           |
| счета                                                  | 26.11.2022          | 1                         | 0                       | 1                     | СБЕРБАНК ЭКВАЙРИНГ           |
| Выйти из личного кабинета                              |                     |                           |                         |                       |                              |